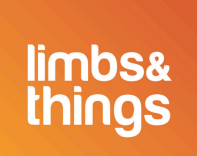

# Das aktuelle CaRE-Softwareupdate

Für das beste Lernerlebnis ist es wichtig, Ihr Modell stets auf dem aktuellen Stand zu halten. Aktualisieren Sie jetzt die Software Ihres Untersuchungstrainers für das Herz-Kreislauf- und Atemsystem und nutzen Sie gleich heute die verbesserten Funktionen.

### Ist Ihre CaRE-Software aktuell?

- 1. Verbinden Sie Ihr Gerät mit dem CaRE-Modell
- 2. Öffnen Sie die Registerkarte "Informationen" im Einstellungsmenü
- 3. Prüfen Sie, welche Softwareversion zurzeit auf Ihrem Modell vorhanden ist

| S                               |      | *                                    |
|---------------------------------|------|--------------------------------------|
|                                 |      | LIMBPAD VERBINDEN                    |
|                                 |      | PASSWORTVERWALTUP                    |
|                                 |      | SPEICHER                             |
| Willkommen!                     |      | SPRACHEN                             |
|                                 | ( DE | ÜBER UNS                             |
| Scannen Sie den QR-Code für das |      | SERIENNUMMER -<br>SOFTWARE-VERSION - |
|                                 |      | <b>A</b>                             |

4. Wird die aktuelle Softwareversion angezeigt, sind keine weiteren Maßnahmen erforderlich

### Meine Software ist veraltet. Wie aktualisiere ich sie?

1. Verbinden Sie Ihr Gerät mit dem örtlichen WLAN-Netz

## CaRE-Softwareupdate

- 2. Laden Sie die aktuelle Version über den obigen Link herunter
- 3. Verbinden Sie Ihr Gerät nach dem Download erneut mit dem CaRE-Modell
- 4. Öffnen Sie in den Einstellungen die Registerkarte "Aktualisierungen" und tippen Sie auf "Datei auswählen"

5. Suchen Sie im Pop-up-Fenster mit dem Dateienexplorer die aktuelle Version der Softwaredatei und tippen Sie auf "Öffnen"

6. Tippen Sie auf der Registerkarte "Updates" auf "Hochladen"

### Nach dem Dateiupload

Hinweis: Der Aktualisierungsvorgang kann bis zu 15 Minuten dauern.

Wenn die Aktualisierung beginnt, wird das CaRE-Modell nicht mehr in Ihren verfügbaren WLAN-Netzen angezeigt. Während des Aktualisierungsvorgangs bleibt es offline. Sobald der Trainer wieder in Ihren verfügbaren WLAN-Netzen erscheint, können Sie Ihr Gerät erneut mit dem Trainer verbinden.

### LimbPAD Software-Update

 Schließen Sie ein LimbPAD an das CaRE-Modell an (Hinweis: stellen Sie sicher, dass das LimbPAD aufgeladen und vom Ladegerät getrennt ist)
Wenn sich Ihr Gerät erfolgreich und ohne Popup-Meldung verbindet, sind keine weiteren Maßnahmen erforderlich

## Aktualisierung für LimbPAD verfügbar

1. Ist das LimbPAD nicht auf dem aktuellen Stand, erscheint ein Popup (wie nachfolgend dargestellt)

2. Tippen Sie auf "Aktualisieren"

3. Die LED des LimbPAD blinkt blau (Hinweis: beginnt das LimbPAD nicht, zu blinken, starten Sie das LimbPAD neu und wählen Sie erneut "Aktualisieren")

4. Nach 5 bis 10 Minuten blinkt das LimbPAD rosa, und das Update ist abgeschlossen

<u>Haben Sie Probleme bei der Aktualisierung? Wenden Sie sich für Unterstützung an Ihr</u> <u>Team vor Ort</u>